## **AirServer in Nordsee 2**

Im Meeting-Raum Nordsee 2 sind die beiden Monitore gekoppelt und zeigen auf beiden Geräten das identische Bild an. Wie bedient man diese Kombination von zwei Monitoren?

- Zuerst den linken Monitor (am Fenster) starten.
  Dann den Monitor (zum Flur) starten.
- 3. Nun mit der Tastenkombination Windows-K mit dem AirServer "Nordsee 2 verbinden.

Nach Ende des Meetings wie folgt vorgehen:

- 1. zuerst Windows-K drücken und sich vom AirServer trennen
- 2. dann beide Monitore nacheinander ausschalten.